# Einbinden mit iframe z.B. learningapps

# von J. Heimann-Feldhoff KT Bonn

http://kt-bonn.de/moodle/kurzanleitungen

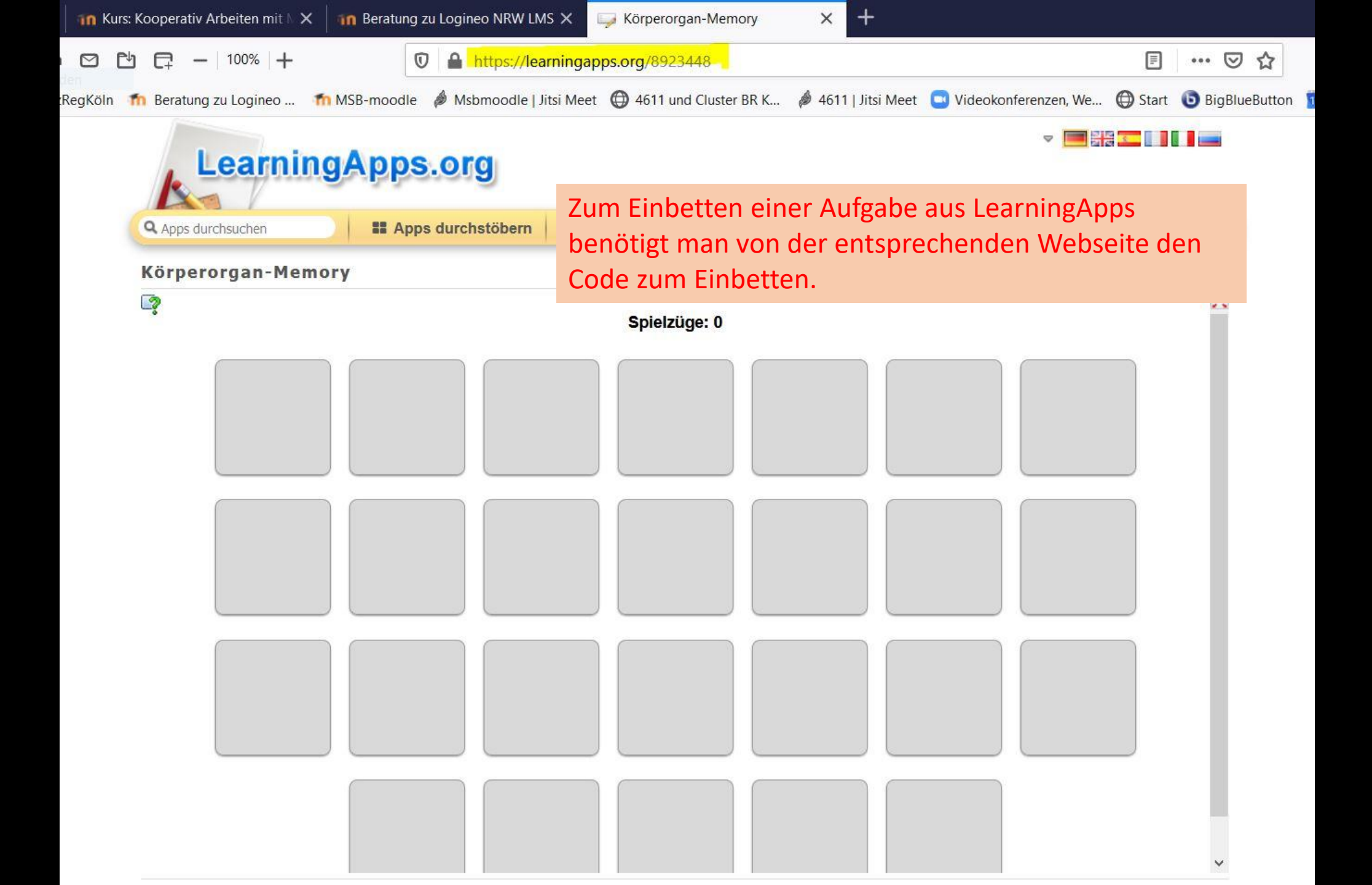

Den Code zum Einbetten findet man unten auf der Seite unter "App verwenden" und "Einbetten:" Mit einem Klick in das Feld wird es markiert und mit STRG+C kann man den Code herauskopieren. I ähnliche App erstellen Rerken in "Meine Apps" Über diese App App verwenden Problem melden 🚖 🚖 🚖 🍁 🍁 (3) B Bewerten Sie diese App: Weblink: https://learningapps.org/8923448 cindy\_h 🖂 R Eingestellt von: https://learningapps.org/view8923448 Vollbild-Link: Kategorie: Mensch / Umwelt Einbetten: en="true" mozallowfullscreen="true"></iframe> QR-Code

SCORM AiBooks Author

#### Thema 8

### Einbetten von externen Tools mittels iframe 🖉

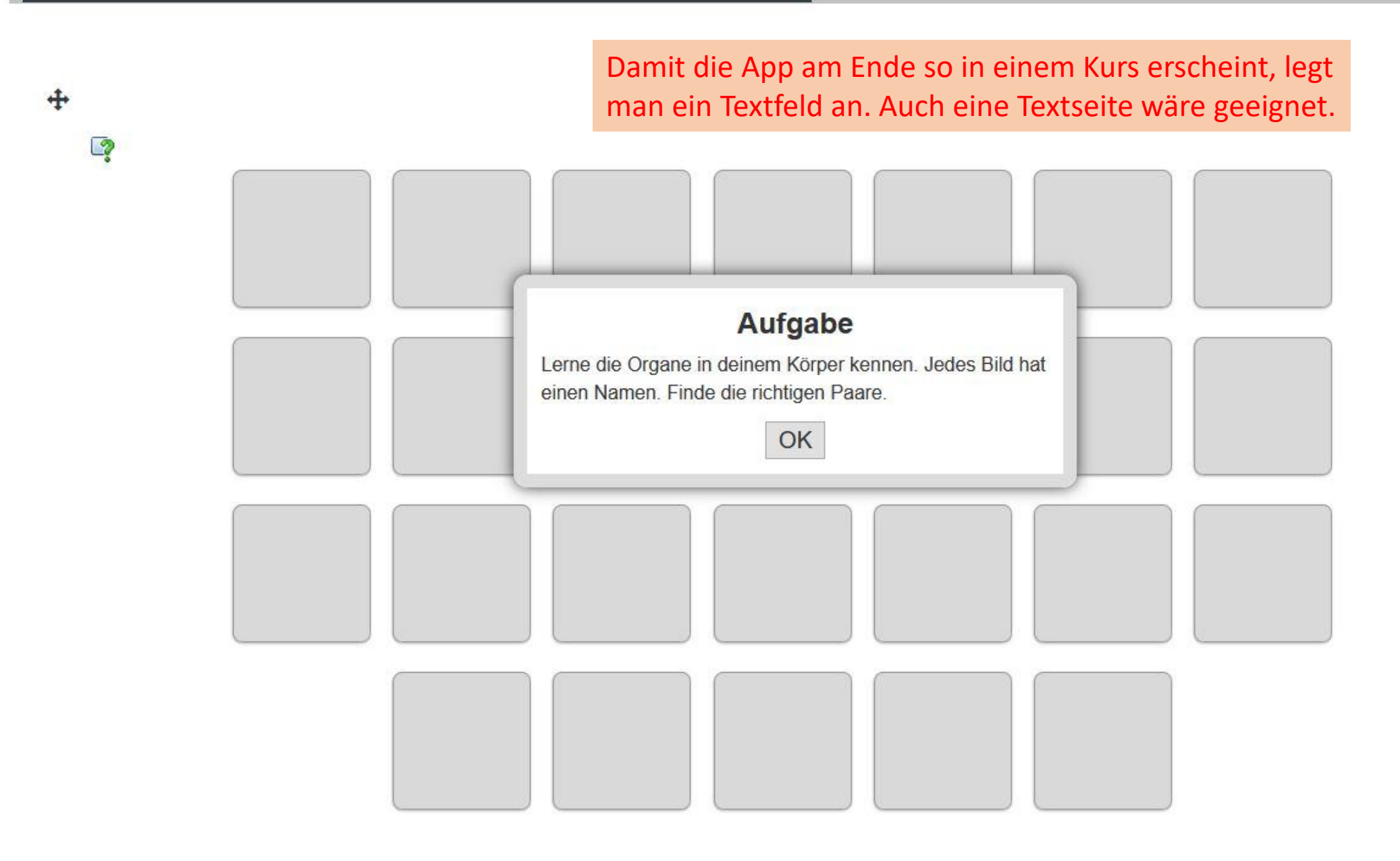

20

| Aktivität oder Ma<br>Suchen | terial anlegen             |                      | Wenn i<br>nach d<br>Das spa            | Wenn man die Textseite wählt, wird die Aufgabe e<br>nach dem Klick auf den Titel der Textseite angezei<br>Das spart Platz auf der Kursseite. |                 |  | St Bearbeiten ▼<br>Bearbeiten ▼<br>t.               |
|-----------------------------|----------------------------|----------------------|----------------------------------------|----------------------------------------------------------------------------------------------------|-----------------|--|-----------------------------------------------------|
| Alle Aktivitäte             | en Arbeitsmat              | erial                |                                        |                                                                                                    |                 |  |                                                     |
| る<br>Abstimmung             | ↓<br>Aufgabe<br>☆ <b>③</b> | Buch                 | Datei                                  | Datenbank<br>☆ <b>①</b>                                                                                                    | Externes Tool   |  |                                                     |
| Feedback                    | Forum<br>☆ <b>①</b>        | Aa<br>Glossar<br>☆ ❹ | <mark>Ձ</mark> Ձ<br>Gruppenwahl<br>☆ ❻ | H5P<br>H5P<br>☆ ❹                                                                                                    | Lektion         |  |                                                     |
| Lernpaket<br>☆ <b>③</b>     | j<br>Link/URL<br>☆ €       | v<br>Test<br>☆ €     | Iextfeld     ☆                         | E<br>Textseite<br>☆ ❶                                                                                                    | Cerzeichnis ☆ ① |  |                                                     |
| ₩iki<br>☆ <b>0</b>          |                            |                      | 7                                      | 1                                                                                                    |                 |  | <ul> <li>Aktivität oder Material anlegen</li> </ul> |

X

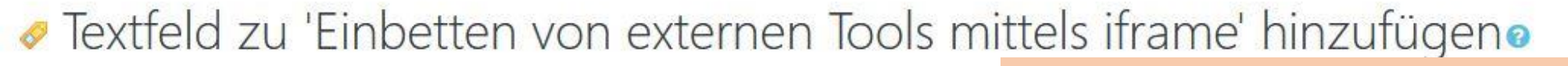

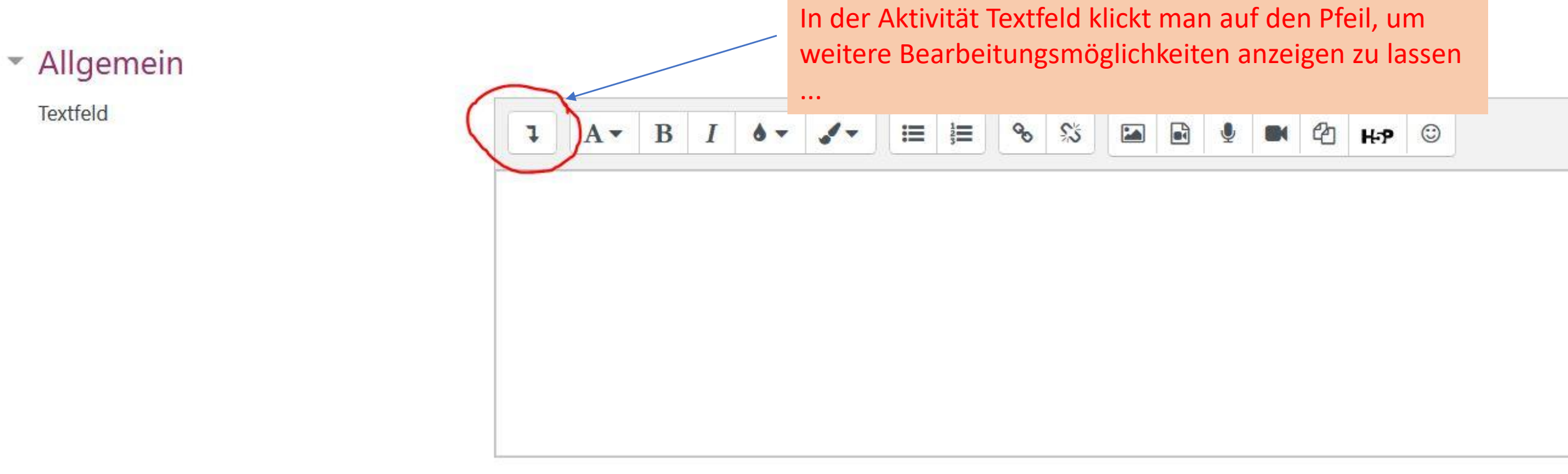

## Textfeld zu 'Einbetten von externen Tools mittels iframe' hinzufügen

... und wählt dann ganz rechts die spitzen Klammern zum Einfügen von html-Text.

Allgemein

Textfeld

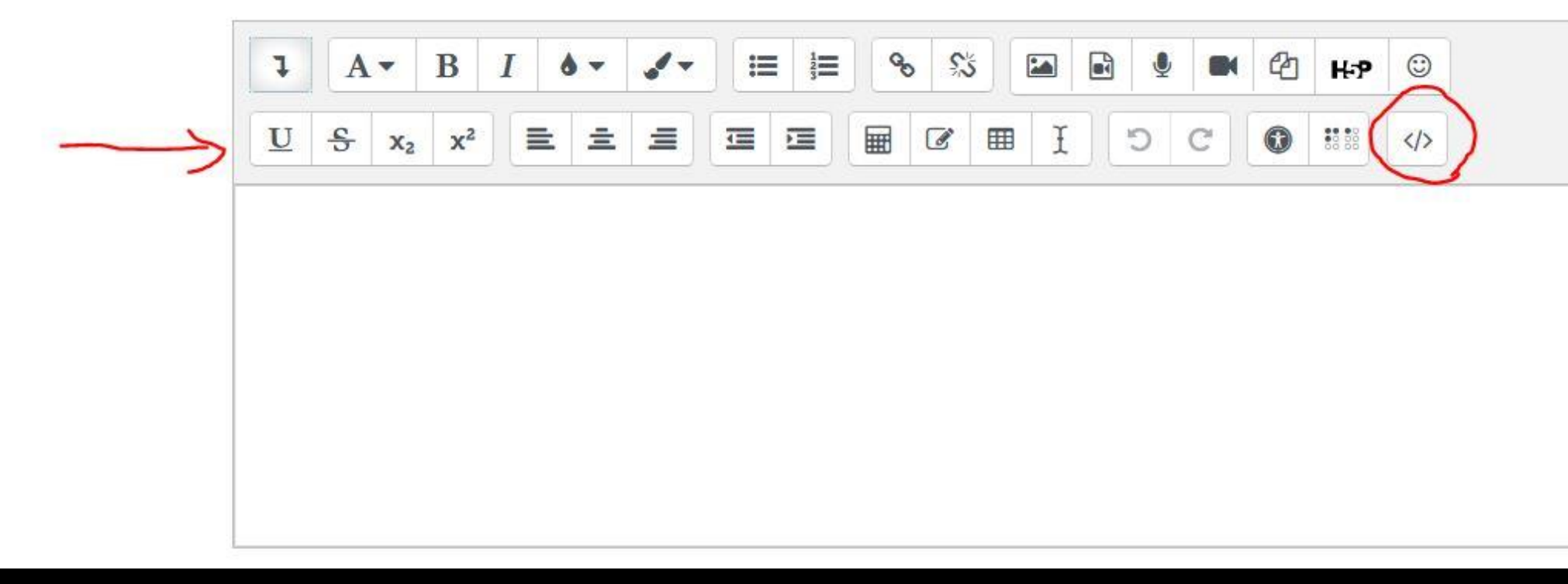

Textfeld zu 'Einbetten von externen Tools mittels ifra
 Unter die bereits eingefügte Zeile fügt man den kopierten Text ein. Am Anfang und Ende muss jeweils iframe mit der entsprechenden Klammer stehen...

#### Allgemein

Textfeld

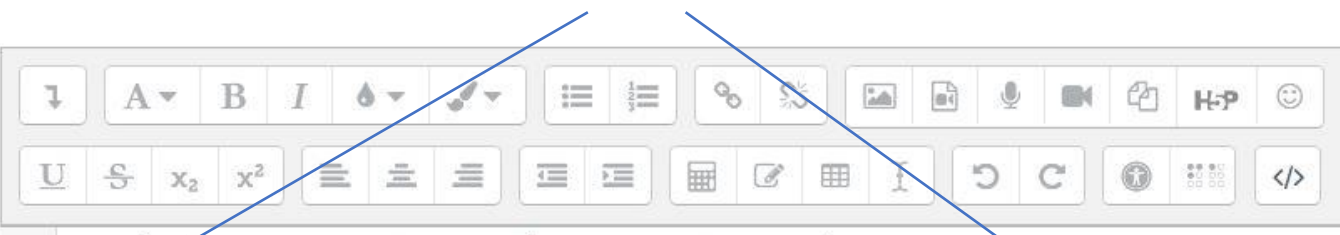

1 <br>
2 <iframe src="https://learningapps.org/watch?app=8923448" style="border:0px;width:100%;height:500px"
webkitallowfullscreen="true" mozallowfullscreen="true"></iframe>

ıfklappen

## Weitere Einstellungen

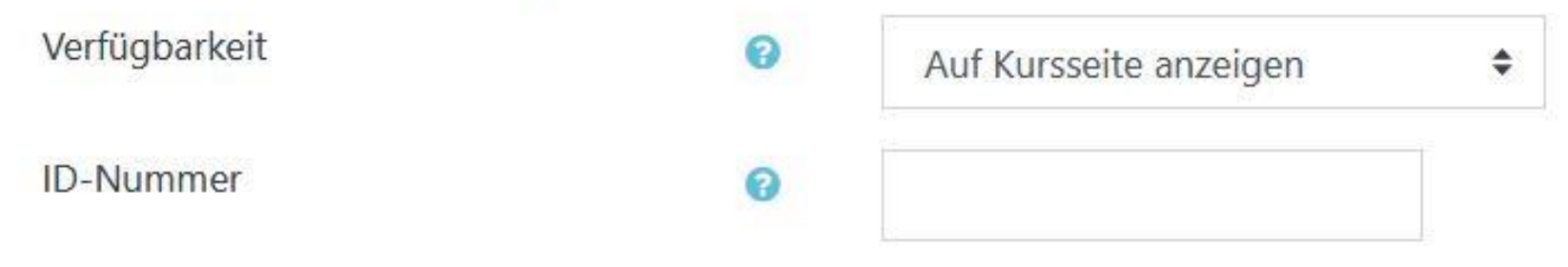

Voraussetzungen

Speichern nicht vergessen ...

Aktivitätsabschluss

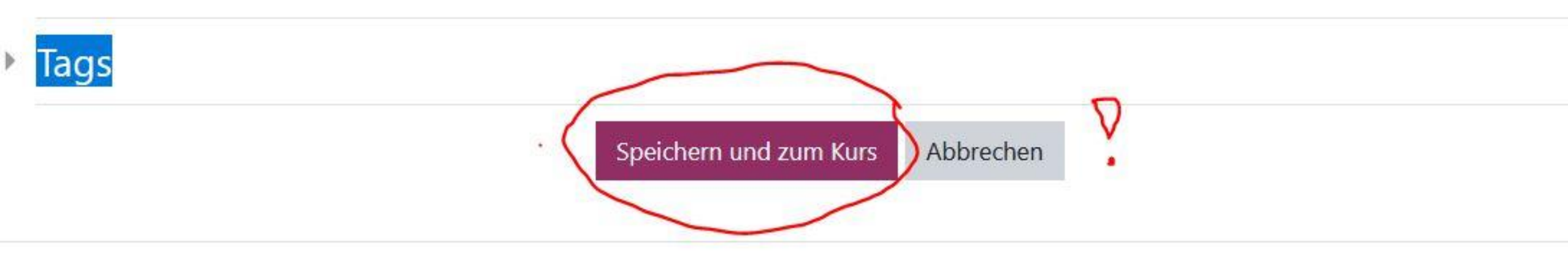

#### -Thema 8

## Einbetten von externen Tools mittels iframe 🖉

#### Damit ist die LearningApp-Seite eingebettet.

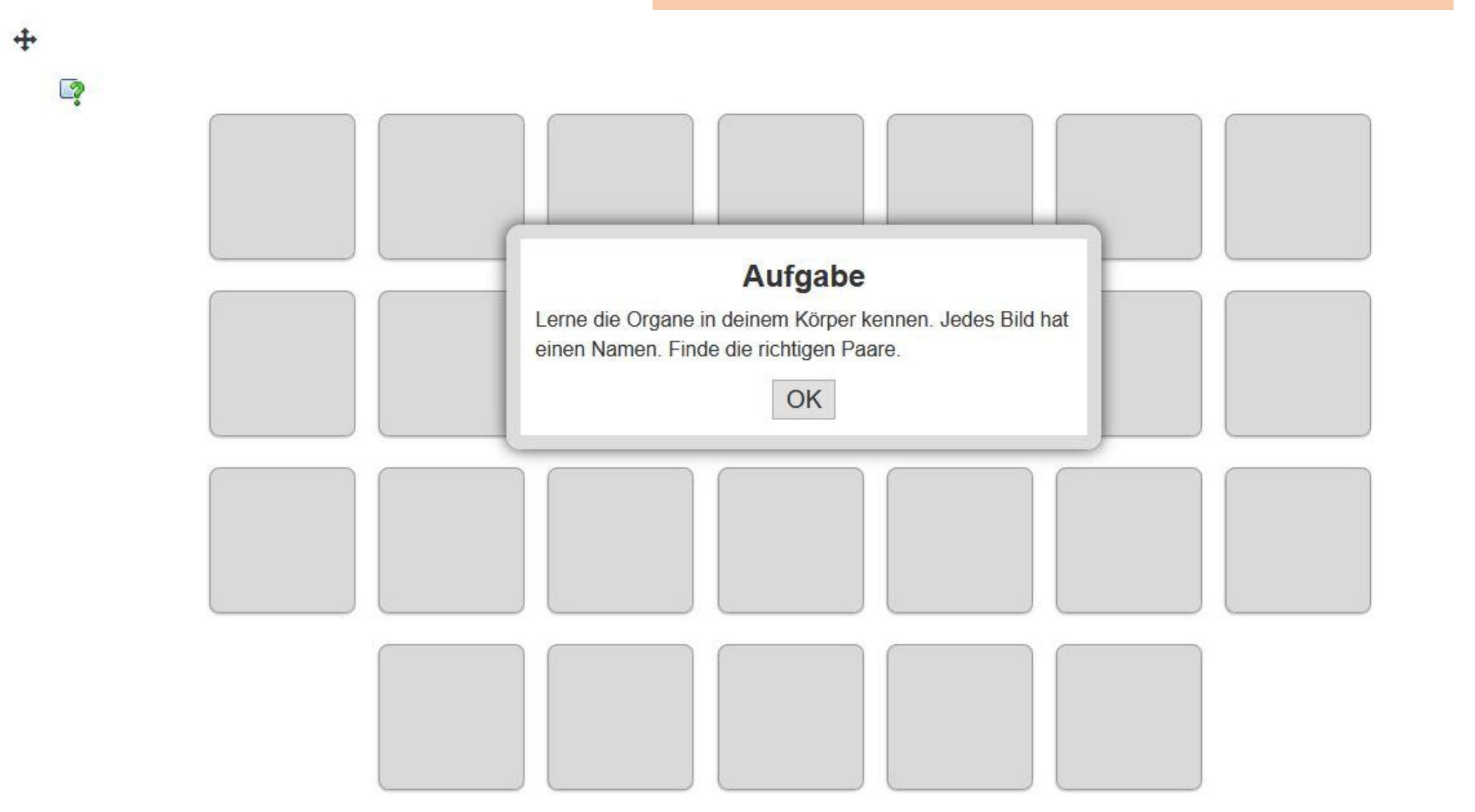

20